## **Lot Improvements Register**

Last Modified on 08/08/2025 3:16 pm AEST

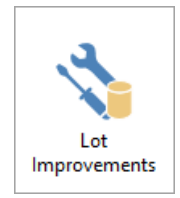

The instructions in this article relate to *Lot Improvements* register. The icon may be located on your *StrataMax Desktop* or found using the *StrataMax Search*.

The lot improvements register is used to record details of any approved lot improvements. The information may report on a Certificate depending on the property State.

## **Add Lot Improvements**

- 1. Select building using Building Selector Tool.
- 2. Search or select *Lot Improvements.*
- 3. Highlight the specific lot or ALL LOTS (if applicable to all Lot A/cs) and click on the right side *Improvements for ...* or click *Edit*, enter details.
- 4. Notepad will pop open. The details are kept in a notepad format for each owner. The details can be printed for each lot, or all lots.
- 5. Click Ok.

| Lot Improvements Register                                                      |        |         |                 |   |                                  |   |       | × |
|--------------------------------------------------------------------------------|--------|---------|-----------------|---|----------------------------------|---|-------|---|
| Help                                                                           |        |         |                 |   |                                  |   |       |   |
| This program is for recording applications and approvals for Lot Improvements. |        |         |                 |   |                                  |   |       |   |
| Select Lot for Edit                                                            |        |         |                 |   | Improvements for 02100001 1 1 11 |   |       |   |
| A/C No                                                                         | Lot No | Unit No | Name            | ^ | Air Conditioning Unit on Balcony |   |       |   |
| 02100001                                                                       | 1      | 1       | DAVID GATES     |   |                                  |   |       |   |
| 02100002                                                                       | 2      | 2       | QUAGMIRE STRATA |   |                                  |   |       |   |
| 02100003                                                                       | 3      | 3       | ROGER BUILDING  |   |                                  |   |       |   |
| 02100004                                                                       | 4      | 4       | SUSAN GARDENS   |   |                                  |   |       |   |
| 02100005                                                                       | 5      | 5       | DEAD POOL       |   |                                  |   |       |   |
| 02100006                                                                       | 6      | 6       | LARRY TERRACE   |   |                                  |   |       |   |
| 02100007                                                                       | 7      | 7       | FRY STEPHEN     |   |                                  |   |       |   |
| 02100008                                                                       | 8      | 8       | SPARK H         |   |                                  |   |       |   |
| 02100009                                                                       | 9      | 9       | I CIVITELL      |   |                                  |   |       |   |
| 02100010                                                                       | 10     | 10      | T A S COLLINS   |   |                                  |   |       |   |
| 02100011                                                                       | 12     | 12      | K Sullivan      |   |                                  |   |       |   |
| 02100012                                                                       | 13     | 13      | L CHAN          |   |                                  |   |       |   |
| 02100013                                                                       | 14     | 14      | M SPICER        |   |                                  |   |       |   |
| 02100014                                                                       | 15     | 15      | N BARNDON       |   |                                  |   |       |   |
| 02100015                                                                       | 16     | 16      | HARVEY MEYER    |   |                                  |   |       |   |
| 02100016                                                                       | 17     | 17      | P MCCORMICK     |   |                                  |   |       |   |
| 02100017                                                                       | 18     | 18      | GALLAWAY Q      |   |                                  |   |       |   |
| <                                                                              | 10     | 10      | D DEPETON       | > |                                  |   |       |   |
| 1 0                                                                            | f 25   |         |                 |   | Report Export Edi                | t | Close |   |

## **Edit or Delete a Lot Improvement Record**

You can delete or edit a lot improvement record.

- 1. Select building using Building Selector Tool.
- 2. Search or select *Lot Improvements.*
- 3. To Edit, select the lot and click *Edit* make the changes and click *OK*.
- 4. To Delete, select the lot and click Edit and clear / delete the information and click OK.

## **Report Lot Improvement**

- 1. Select building using Building Selector Tool.
- 2. Search or select Lot Improvements.
- 3. Click Report or Export.
- 4. Tag a lot or ALL LOTS.
- 5. Click OK.